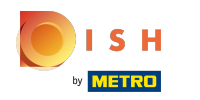

#### (i) Cliquez sur Administrator.

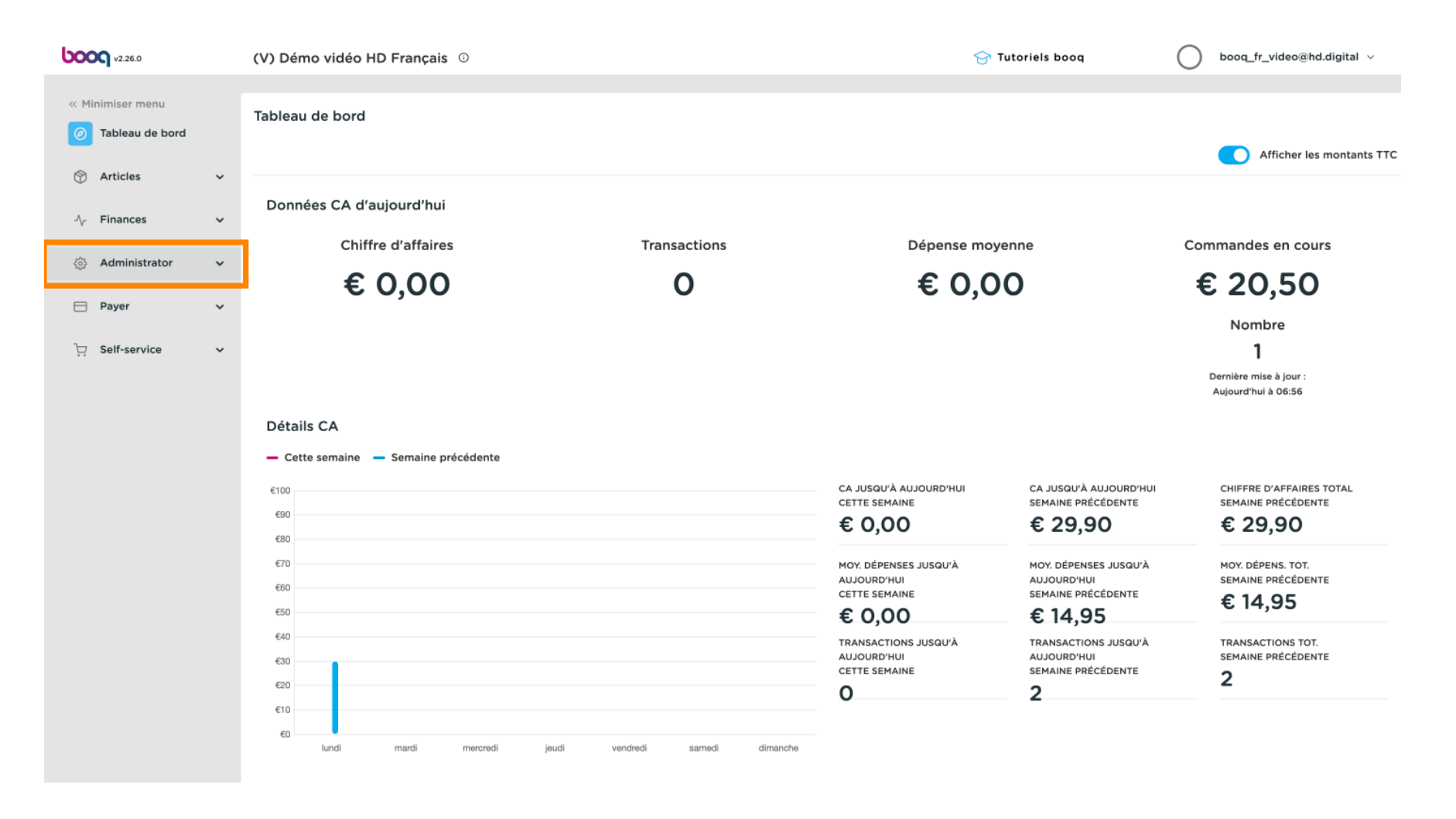

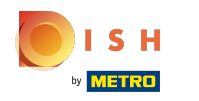

#### (i) Cliquez sur Imprimantes.

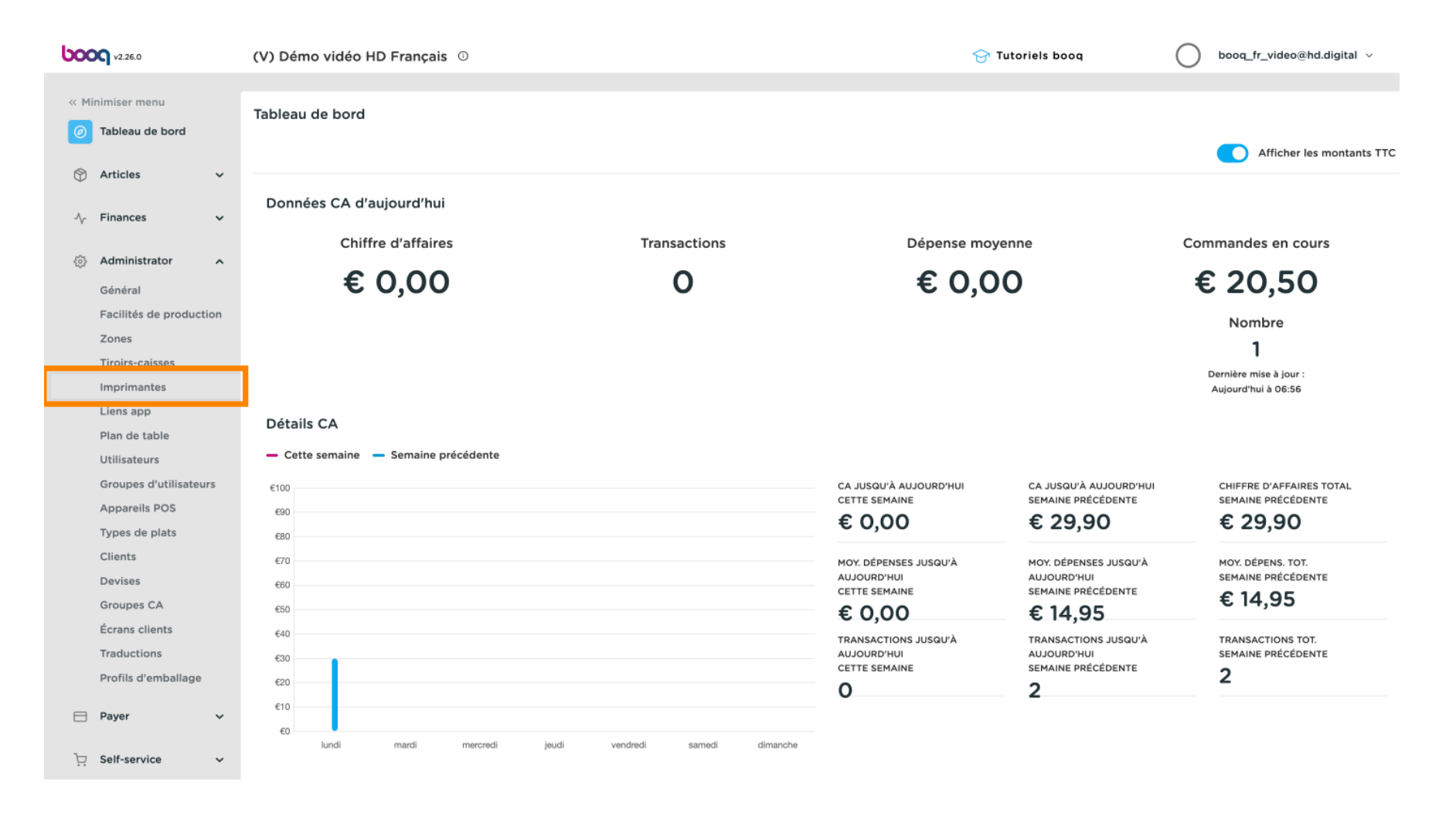

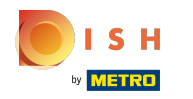

(

Vous obtenez un aperçu de la liste des imprimantes. Cliquez sur + Ajouter imprimante pour ajouter une nouvelle imprimante.

| 0000 v2.26.0                                                                  | (V) Démo vidéo HD Français 🛈                                |                    |               | 😚 Tutoriels b    | booq booq_fr_video@hd.digital ~                            |
|-------------------------------------------------------------------------------|-------------------------------------------------------------|--------------------|---------------|------------------|------------------------------------------------------------|
| <ul> <li>Minimiser menu</li> <li>Tableau de bord</li> <li>Articles</li> </ul> | Imprimantes (1 imprimantes)       Q     Taper pour chercher |                    |               | :=               | Afficher 50 v données + Ajouter imprimante                 |
| √ Finances ✓                                                                  | ID ≎ Nom ≎                                                  | Nom logique 🗘      | Driver 🗘      | Adresse réseau ≎ | Imprimante distante en cas d'e Imprimante en double exempl |
| Administrator                                                                 | 🖉 🗊 #1 Rekening Imprimante                                  | IMPRIMANTEREKENING | EPSON TMT-m30 | 127.0.0.1:9100   |                                                            |
| Général<br>Facilités de production                                            |                                                             |                    |               |                  |                                                            |
| Zones<br>Tiroirs-caisses                                                      |                                                             |                    |               |                  |                                                            |
| Imprimantes                                                                   |                                                             |                    |               |                  |                                                            |
| Liens app                                                                     |                                                             |                    |               |                  |                                                            |
| Plan de table                                                                 |                                                             |                    |               |                  |                                                            |
| Utilisateurs                                                                  |                                                             |                    |               |                  |                                                            |
| Groupes d'utilisateurs                                                        |                                                             |                    |               |                  |                                                            |
| Appareils POS                                                                 |                                                             |                    |               |                  |                                                            |
| Types de plats                                                                |                                                             |                    |               |                  |                                                            |
| Clients                                                                       |                                                             |                    |               |                  |                                                            |
| Groupes CA                                                                    |                                                             |                    |               |                  |                                                            |
| Écrans clients                                                                |                                                             |                    |               |                  |                                                            |
| Traductions                                                                   |                                                             |                    |               |                  |                                                            |
| Profils d'emballage                                                           |                                                             |                    |               |                  |                                                            |
| 🖻 Payer 🗸 🗸                                                                   |                                                             |                    |               |                  |                                                            |
| . Self-service 🗸                                                              |                                                             |                    | 1             |                  |                                                            |

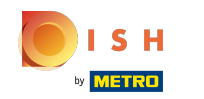

()

#### Entrez ici maintenant toutes les données requises en commençant par entrer le nom de l'imprimante.

| <b>6000</b> v2.26.0     | (V) D | Ajouter imprimante | Imprimante                               | FERMER 🛞  |
|-------------------------|-------|--------------------|------------------------------------------|-----------|
| « Minimiser menu        | Impri | ( Imprimante       | Nom <sup>*</sup> Cuisine d'imprimante    |           |
| ⑦ Tableau de bord       |       |                    | Paramétrages                             |           |
| 🛞 Articles 🗸 🗸          | Q     |                    |                                          |           |
|                         |       |                    | Nom logique <sup>*</sup>                 |           |
| -√ Finances ✓           | 7     |                    | Driver*                                  |           |
| ۞ Administrator 🔨       |       |                    | Adresse réseau*                          |           |
| Général                 |       |                    | Est imprimante coop(ération)             |           |
| Facilités de production |       |                    | cran client connecté                     |           |
| Zones                   |       |                    | Imprimante ticket                        |           |
| Tiroirs-caisses         |       |                    | Imprimer ticket déplacement              |           |
| Imprimantes             |       |                    | Générer code ESCPOS seulement            |           |
| Liens app               |       |                    |                                          |           |
| Plan de table           |       |                    | Imprimante distante en cas v<br>d'erreur |           |
| Groupes d'utilisateurs  |       |                    | Imprimante en double                     |           |
| Appareils POS           |       |                    | exemplaire                               |           |
| Types de plats          |       |                    |                                          |           |
| Clients                 |       |                    | Nom du fichier logo                      |           |
| Devises                 |       |                    |                                          |           |
| Groupes CA              |       |                    | Identification                           |           |
| Écrans clients          |       |                    | Votre référence                          |           |
| Traductions             |       |                    |                                          |           |
| Profils d'emballage     |       |                    | ID                                       |           |
|                         |       |                    |                                          |           |
| 🗎 Payer 🗸 🗸             |       |                    |                                          |           |
| ∑ Self-service ✓        |       |                    | Sauvegarder et en ajouter un autre Sa    | uvegarder |

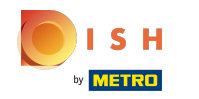

# () Paramétrez l'imprimante en tapant son nom logique.

| boo | <b>V2.26.0</b>       |      | (V) D | Ajouter imprimante | Imprimante                             |         | F                                   | ermer 🛞 |
|-----|----------------------|------|-------|--------------------|----------------------------------------|---------|-------------------------------------|---------|
|     |                      |      |       |                    | Nom* Cuisine d'imprimante              |         |                                     |         |
|     |                      |      | Impri | 100 mprimance      |                                        |         |                                     |         |
|     | Tableau de bord      |      | Q     |                    | Paramétrages                           |         |                                     |         |
| ٢   | Articles             | ř    |       |                    | Nom logique <sup>®</sup>               | cuisine |                                     |         |
| ∿   | Finances             | ×    | 0     |                    | Driver*                                |         | ~                                   |         |
|     | Administrator        | ^    |       |                    | Adresse réseau*                        |         |                                     |         |
|     | Général              |      |       |                    | Est imprimante coop(ération)           |         |                                     |         |
|     | Facilités de product | tion |       |                    | écran client connecté                  |         |                                     |         |
|     | Zones                |      |       |                    | Imprimante ticket                      |         |                                     |         |
|     | Tiroirs-caisses      |      |       |                    | Imprimer ticket déplacement            |         |                                     |         |
|     | Imprimantes          |      |       |                    | Générer code ESCPOS seuleme            | nt      |                                     |         |
|     | Liens app            |      |       |                    |                                        |         |                                     |         |
|     | Plan de table        |      |       |                    | Imprimante distante en cas<br>d'erreur |         | ~                                   |         |
|     | Utilisateurs         |      |       |                    |                                        |         |                                     |         |
|     | Groupes d'utilisateu | irs  |       |                    | Imprimante en double<br>exemplaire     |         | ~                                   |         |
|     | Appareils POS        |      |       |                    |                                        |         |                                     |         |
|     | Types de plats       |      |       |                    | Nom du fichier logo                    |         |                                     |         |
|     | Devices              |      |       |                    |                                        |         |                                     |         |
|     | Groupos CA           |      |       |                    | Identification                         |         |                                     |         |
|     | Écrans clients       |      |       |                    | Votre référence                        |         |                                     |         |
|     | Traductions          |      |       |                    |                                        |         |                                     |         |
|     | Profils d'emballage  |      |       |                    | ID                                     |         |                                     |         |
|     | Davias               |      |       |                    |                                        |         |                                     |         |
|     | Payer                | Ť.   |       |                    |                                        |         |                                     |         |
| Ä   | Self-service         | ~    |       |                    |                                        | Sauve   | garder et en ajouter un autre Sauve | egarder |

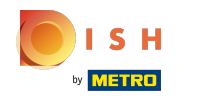

# Give Sélectionnez le pilote (imprimante) en cliquant sur l'imprimante souhaitée.

| <b>0000</b> v2.26.0        | (V) D | Ajouter imprimante | Imprimante                                       |                                            |                                    | FERMER    | $\otimes$ |
|----------------------------|-------|--------------------|--------------------------------------------------|--------------------------------------------|------------------------------------|-----------|-----------|
| « Minimiser menu           |       | Imprimante         | Nom <sup>*</sup> Cuisine d'imprimante            |                                            |                                    |           |           |
| ⑦ Tableau de bord          | Impr  | _                  |                                                  |                                            |                                    |           |           |
|                            | Q     |                    | Paramétrages                                     |                                            |                                    |           |           |
| 🕅 Articles 🗸 🗸             |       |                    | Nom logique <sup>®</sup>                         | cuisine                                    |                                    |           |           |
| -\ <sub>C</sub> Finances ✓ |       |                    | Driver*                                          | EPSON TMT-m30                              | $\sim$                             |           |           |
| ැමූ Administrator 🔨        |       |                    | Adresse réseau*                                  | EPSON JOURNAAL                             |                                    |           |           |
| Général                    |       |                    | <ul> <li>Est imprimante coop(ération)</li> </ul> | EPSON TMT-88IV                             |                                    |           |           |
| Facilités de production    |       |                    | écran client connecté                            | EPSON TMT-88 GROOT zonder beeper           |                                    |           |           |
| Zones                      |       |                    | Imprimante ticket                                | EPSON TMT-88 GROOT<br>EPSON TMT-m30 beeper |                                    |           |           |
| Tiroirs-caisses            |       |                    | Imprimer ticket déplacement                      | EPSON TMU-220B                             |                                    |           |           |
| Imprimantes                |       |                    | Générer code ESCROS souleme                      |                                            |                                    |           |           |
| Liens app                  |       |                    | Generer code ESCFOS sedieme                      | SUNMI V1                                   |                                    |           |           |
| Plan de table              |       |                    | Imprimante distante en cas                       |                                            | ~                                  |           |           |
| Utilisateurs               |       |                    | d erreur                                         |                                            |                                    |           |           |
| Groupes d'utilisateurs     |       |                    | Imprimante en double                             |                                            | ~                                  |           |           |
| Appareils POS              |       |                    | exemplane                                        |                                            |                                    |           |           |
| Types de plats             |       |                    | Nom du fichier logo                              |                                            |                                    |           |           |
| Clients                    |       |                    |                                                  |                                            |                                    |           |           |
| Devises                    |       |                    | Identification                                   |                                            |                                    |           |           |
| Groupes CA                 |       |                    |                                                  |                                            |                                    |           |           |
| Écrans clients             |       |                    | Votre référence                                  |                                            |                                    |           |           |
| Traductions                |       |                    | ID                                               |                                            |                                    |           |           |
| Profils d'emballage        |       |                    |                                                  |                                            |                                    |           |           |
| 🖻 Paver                    |       |                    |                                                  |                                            |                                    |           |           |
|                            |       |                    |                                                  |                                            |                                    |           |           |
| 및 Self-service 🗸           |       |                    |                                                  | (                                          | Sauvegarder et en ajouter un autre | uvegarder |           |

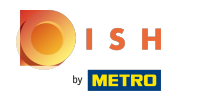

# () Entrez ici l'adresse IP de l'imprimante.

| <b>0000</b> v2.26.0          | (V) D | Ajouter imprimante | Imprimante                                       |               | FERME                        | ~ 🗵  |
|------------------------------|-------|--------------------|--------------------------------------------------|---------------|------------------------------|------|
| « Minimiser menu             |       | Imprimante         | Nom <sup>*</sup> Cuisine d'imprimante            |               |                              |      |
| ( <i>i</i> ) Tableau de bord | Impri | _                  |                                                  |               |                              |      |
|                              | Q     |                    | Paramétrages                                     |               |                              |      |
| 💮 Articles 🗸 🗸               |       |                    | Nom logique*                                     | cuisine       |                              |      |
| - $$ Finances 🗸 🗸            |       |                    | Driver                                           | EPSON TMT-m30 | ~                            |      |
| 🖏 Administrator 🔥            |       |                    | Adresse réseau <sup>*</sup>                      | Adresse IP    |                              |      |
| Général                      |       |                    | <ul> <li>Est imprimante coop(ération)</li> </ul> |               |                              |      |
| Facilités de production      |       |                    | écran client connecté                            |               |                              |      |
| Zones                        |       |                    | Imprimante ticket                                |               |                              |      |
| Tiroirs-caisses              |       |                    | Imprimer ticket déplacement                      |               |                              |      |
| Imprimantes                  |       |                    | Générer code ESCPOS seulemer                     | t .           |                              |      |
| Liens app                    |       |                    |                                                  | ••            |                              |      |
| Plan de table                |       |                    | Imprimante distante en cas<br>d'erreur           |               | ~                            |      |
| Utilisateurs                 |       |                    |                                                  |               |                              |      |
| Groupes d'utilisateurs       |       |                    | Imprimante en double<br>exemplaire               |               | ~                            |      |
| Appareils POS                |       |                    |                                                  |               |                              |      |
| Types de plats               |       |                    | Nom du fichier logo                              |               |                              |      |
| Clients                      |       |                    |                                                  |               |                              |      |
| Groupes CA                   |       |                    | Identification                                   |               |                              |      |
| Écrans clients               |       |                    | Votre référence                                  |               |                              |      |
| Traductions                  |       |                    | Volte felelence                                  |               |                              |      |
| Profils d'emballage          |       |                    | ID                                               |               |                              |      |
|                              |       |                    |                                                  |               |                              |      |
| 🗎 Payer 🗸 🗸                  |       |                    |                                                  |               |                              |      |
| े़ Self-service ✓            |       |                    |                                                  | Sauveg        | arder et en ajouter un autre | ar - |

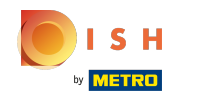

(i) Activez ici le mode de l'imprimante, en cliquant sur la case à cocher.

| <b>0000</b> v2.26.0     | (V) D | Ajouter imprimante | Imprimante                             |               |                       | FERMER 🛞    |
|-------------------------|-------|--------------------|----------------------------------------|---------------|-----------------------|-------------|
| « Minimiser menu        |       | 🛞 Imprimante       | Nom <sup>*</sup> Cuisine d'imprimante  |               |                       |             |
| (a) Tablaau da bord     | Impri | -                  |                                        |               |                       |             |
|                         | Q     |                    | Paramétrages                           |               |                       |             |
| 🕅 Articles 🗸 🗸          |       |                    | Nom logique <sup>®</sup>               | cuisine       |                       |             |
| √, Finances ✓           | 7     |                    | Driver*                                | EPSON TMT-m30 | ~                     |             |
| 🖏 Administrator 🔺       |       |                    | Adresse réseau*                        | Adresse IP    |                       |             |
| Général                 |       |                    | Est imprimante coop(ération)           |               |                       |             |
| Facilités de production |       |                    | écran client connecté                  |               |                       |             |
| Zones                   |       |                    |                                        |               |                       |             |
| Tiroirs-caisses         |       |                    |                                        |               |                       |             |
| Imprimantes             |       |                    | Imprimer ticket deplacement            |               |                       |             |
| Liens app               |       |                    | Générer code ESCPOS seulement          |               |                       |             |
| Plan de table           |       |                    | Imprimante distante en cas<br>d'erreur |               | ~                     |             |
| Otilisateurs            |       |                    | lanaiseasta en devible                 |               |                       |             |
| Appareils POS           |       |                    | exemplaire                             |               | Ŷ                     |             |
| Types de plats          |       |                    |                                        |               |                       |             |
| Clients                 |       |                    | Nom du fichier logo                    |               |                       |             |
| Devises                 |       |                    | Identification                         |               |                       |             |
| Groupes CA              |       |                    | dentineation                           |               |                       |             |
| Écrans clients          |       |                    | Votre référence                        |               |                       |             |
| Traductions             |       |                    |                                        |               |                       |             |
| Profils d'emballage     |       |                    | ID                                     |               |                       |             |
|                         |       |                    |                                        |               |                       |             |
| Payer V                 |       |                    |                                        |               |                       |             |
| े Self-service 🗸        |       |                    |                                        |               | Sauvegarder et en ajo | Sauvegarder |

# () Cliquez sur Sauvegarder.

| <b>0000</b> v2.26.0                 | (V) C | Ajouter imprimante | Imprimante                         |               | FERMER (                      | × |
|-------------------------------------|-------|--------------------|------------------------------------|---------------|-------------------------------|---|
| « Minimiser menu                    |       |                    | Nom* Cuisine d'imprimante          |               |                               |   |
| <ul> <li>Tableau de bord</li> </ul> | Impr  |                    |                                    |               |                               |   |
| B Tablead de Bord                   | Q     |                    | Paramétrages                       |               |                               |   |
| 🕥 Articles 🗸 🗸                      |       |                    | Nom logique*                       | cuisine       |                               |   |
| $\sim$ Finances $\sim$              |       |                    | Driver®                            | EPSON TMT-m30 | ~                             |   |
| 🖏 Administrator 🔺                   |       |                    | Adresse réseau <sup>*</sup>        | Adresse IP    |                               |   |
| Général                             |       |                    | Est imprimante coop(ération)       |               |                               |   |
| Facilités de production             |       |                    | écran client connecté              |               |                               |   |
| Zones                               |       |                    | Imprimante ticket                  |               |                               |   |
| Tiroirs-caisses                     |       |                    | Imprimer ticket déplacement        |               |                               |   |
| Imprimantes                         |       |                    | Générer code ESCROS seulemen       | *             |                               |   |
| Liens app                           |       |                    | Generel Code ESCFOS sediemen       |               |                               |   |
| Plan de table                       |       |                    | Imprimante distante en cas         |               | ~                             |   |
| Utilisateurs                        |       |                    | d effedi                           |               |                               |   |
| Groupes d'utilisateurs              |       |                    | Imprimante en double<br>exemplaire |               | ~                             |   |
| Appareils POS                       |       |                    |                                    |               |                               |   |
| Types de plats                      |       |                    | Nom du fichier logo                |               |                               |   |
| Clients                             |       |                    |                                    |               |                               |   |
| Devises                             |       |                    | Identification                     |               |                               |   |
| Groupes CA                          |       |                    |                                    |               |                               |   |
| Ecrans clients                      |       |                    | Votre reference                    |               |                               |   |
| Traductions                         |       |                    | ID                                 |               |                               |   |
| Profils d'empallage                 |       |                    |                                    |               |                               |   |
| 🗎 Payer 🗸 🗸                         |       |                    |                                    |               |                               | _ |
| . Self-service 🗸                    |       |                    |                                    | Sauves        | jarder et en ajouter un autre | ) |

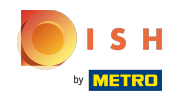

(

#### Pour paramétrer une imprimante, cliquez sur l'icône en forme de crayon.

| <ul> <li>&lt; Minimiser menu</li> <li></li></ul>                                                                                                    | igital 🗸     |
|----------------------------------------------------------------------------------------------------|--------------|
| Imprimantes (2 Imprimantes)   Articles   Articles   ID C   Nom Columnation   ID C   Nom Columnation   ID C   ID C   Nom Columnation   ID C   ID C   Nom Columnation   ID C   ID C   ID C   ID C   ID C   ID C   ID C   ID C   ID C   ID C   ID C   ID C   ID C    ID C   <                                                                                                    |              |
| Name   Name   Articles   Articles   Name   ID C   Nom   Nom   ID C   Nom   Nom   ID C   Nom   Nom   ID C   Nom   Nom   ID C   Nom   Nom   ID C   Nom   ID C   Nom   ID C   Nom   ID C   Nom   ID C   Nom   ID C   Nom   ID C   Nom   ID C   Nom   ID C   Nom   ID C   Nom   ID C   Nom   ID C   Nom   ID C   Nom   ID C   Nom   ID C   Nom   ID C   Nom   ID C   Nom   ID C   Nom   ID C   Nom   ID C   Nom   ID C   Nom   ID C   Nom   ID C   ID C   ID C   ID C   ID C   ID C   ID C   ID C   ID C   ID C   ID C   ID C   ID C   ID C   ID C   ID C   ID C   ID C   ID C <th></th>                                                                                                    |              |
| <ul> <li>▶ Finances</li> <li>▶ Finances</li> <li>▶ Administrator</li> <li>Administrator</li> <li>Administrat</li></ul> | nante        |
| Administrator *   Général   Général   Facilités de production   Zones   Tioris-caisses   Liens app   Pan de table   Utilisateurs                                                                                                    | ouble exempl |
| Cénéral   Général   Facilités de production   Zones   Tiroirs-caisses   Imprimantes   Liens app   Plan de table   Utilisateurs                                                                                                    |              |
| Facilités de production         Zones         Tiroirs-caisses         Imprimantes         Liens app         Plan de table         Utilisateurs                                                                                                    |              |
| Zones<br>Tiroirs-caisses<br>Imprimantes<br>Liens app<br>Plan de table<br>Utilisateurs                                                                                                    |              |
| Tiroirs-caisses Imprimantes Liens app Plan de table Utilisateurs Groupes d'utilisateurs                                                                                                    |              |
| Imprimantes<br>Liens app<br>Plan de table<br>Utilisateurs                                                                                                    |              |
| Liens app Plan de table Utilisateurs Groupes d'utilisateurs                                                                                                    |              |
| Plan de table Utilisateurs Groupes d'utilisateurs                                                                                                    |              |
| Utilisateurs<br>Groupes d'utilisateurs                                                                                                    |              |
| Groupes d'utilisateurs                                                                                                    |              |
|                                                                                                    |              |
| Appareils POS                                                                                                    |              |
|                                                                                                    |              |
| Devises                                                                                                    |              |
| Groupes CA                                                                                                    |              |
| Écrans clients                                                                                                    |              |
| Traductions                                                                                                    |              |
| Profils d'emballage                                                                                                    |              |
| Payer V                                                                                                    |              |
| ♀ Self-service ∨                                                                                                    |              |

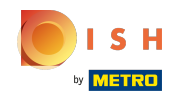

(

#### Pour supprimer une imprimante, cliquez sur l'icône de la corbeille.

| ЬО  | v2.26.0                         | (V) Démo vi | déo H           | ID Français 🛈        |                    |               | 😚 Tutoriels      | booq                     | O 60       | ooq_fr_video@hd.digital $\vee$ |
|-----|---------------------------------|-------------|-----------------|----------------------|--------------------|---------------|------------------|--------------------------|------------|--------------------------------|
| ~ M | linimiser menu                  | Imprimantes | <b>s</b> (2 im) | primantes)           |                    |               |                  |                          |            |                                |
| 0   | Tableau de bord<br>Articles 🗸 🗸 | Q (Ta       | aper pou        | ur chercher          |                    |               | :=               | Afficher <b>50 ~</b> don | nées       | + Ajouter imprimante           |
| ∿   | Finances 🗸                      |             | ID \$           | Nom 🗘                | Nom logique 🗘      | Driver 🗘      | Adresse réseau 🗘 | Imprimante distante      | en cas d'e | Imprimante en double exempl    |
| ø   | Administrator                   | 0           | #2              | Cuisine d'imprimante | cuisine            | EPSON TMT-m30 | Adresse IP       |                          |            |                                |
|     | Général                         | 2           | #1              | Rekening Imprimante  | IMPRIMANTEREKENING | EPSON TMT-m30 | 127.0.0.1:9100   |                          |            |                                |
|     | Facilités de production         |             |                 |                      |                    |               |                  |                          |            |                                |
|     | Zones                           |             |                 |                      |                    |               |                  |                          |            |                                |
|     | Tiroirs-caisses                 |             |                 |                      |                    |               |                  |                          |            |                                |
|     | Imprimantes                     |             |                 |                      |                    |               |                  |                          |            |                                |
|     | Liens app                       |             |                 |                      |                    |               |                  |                          |            |                                |
|     | Plan de table                   |             |                 |                      |                    |               |                  |                          |            |                                |
|     | Utilisateurs                    |             |                 |                      |                    |               |                  |                          |            |                                |
|     | Groupes d'utilisateurs          |             |                 |                      |                    |               |                  |                          |            |                                |
|     | Appareils POS                   |             |                 |                      |                    |               |                  |                          |            |                                |
|     | Types de plats                  |             |                 |                      |                    |               |                  |                          |            |                                |
|     | Clients                         |             |                 |                      |                    |               |                  |                          |            |                                |
|     | Devises                         |             |                 |                      |                    |               |                  |                          |            |                                |
|     | Groupes CA                      |             |                 |                      |                    |               |                  |                          |            |                                |
|     | Écrans clients                  |             |                 |                      |                    |               |                  |                          |            |                                |
|     | Traductions                     |             |                 |                      |                    |               |                  |                          |            |                                |
|     | Profils d'emballage             |             |                 |                      |                    |               |                  |                          |            |                                |
|     | Payer 🗸                         |             |                 |                      |                    |               |                  |                          |            |                                |
| Ä   | Self-service V                  |             |                 |                      |                    | 1             |                  |                          |            |                                |

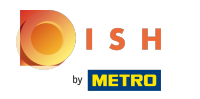

# () Confirmez la suppression en cliquant sur OK.

| <b>0000</b> v2.26.0                                     | (V) Démo vidéo HD Français ©                         |                               | 😚 Tutoriels boog                  | booq_fr_video@hd.digital ~               |
|---------------------------------------------------------|------------------------------------------------------|-------------------------------|-----------------------------------|------------------------------------------|
| « Minimiser menu<br>Ø Tableau de bord                   | Imprimantes (2 imprimantes)<br>Q Taper pour chercher |                               | i⊒ Afficher <b>50</b> ~do         | nnées + Ajouter imprimante               |
|                                                         | ID ≎ Nom ≎ Nom logique ≎                             | Driver 🗘 🛛 Adı                | resse réseau 🗘 Imprimante distant | e en cas d'e Imprimante en double exempl |
| Administrator                                           | #2 Cuisine d'imprimante cuisine                      | EPSON TMT-m30 Adr             | resse IP                          |                                          |
| Général<br>Facilités de production                      |                                                      |                               |                                   |                                          |
| Zones<br>Tiroirs-caisses                                |                                                      | nime Verticle etlerné 2       |                                   |                                          |
| Imprimantes<br>Liens app                                | Etes-vous sur de vouioir supj                        | shimer farticle selectionne ? |                                   |                                          |
| Plan de table<br>Utilisateurs<br>Groupes d'utilisateurs |                                                      | Ok                            |                                   |                                          |
| Appareils POS                                           |                                                      |                               |                                   |                                          |
| Clients<br>Devises                                      |                                                      |                               |                                   |                                          |
| Groupes CA<br>Écrans clients                            |                                                      |                               |                                   |                                          |
| Traductions<br>Profils d'emballage                      |                                                      |                               |                                   |                                          |
| 🖹 Payer 🗸 🗸                                             |                                                      |                               |                                   |                                          |
| Ъ. Self-service ✓                                       |                                                      | 1                             |                                   |                                          |

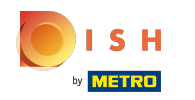

### () Ça y est, vous avez terminé.

| V2.26.0                                 | (V) Démo vidéo HD Français 💿                                | Grand State State Sta |
|-----------------------------------------|-------------------------------------------------------------|----------------------------------------------------------------------------------------------------|
| « Minimiser menu<br>(?) Tableau de bord | Imprimantes (1 imprimantes)<br>Q Taper pour chercher        | i≡ Afficher <b>50</b> ~données + Ajouter imprimante                                                                                                    |
|                                         | ID ≎ Nom ≎ Nom logique ≎ Driver ≎                           | Adresse réseau   Imprimante distante en cas d' Imprimante en double exempl                                                                                                    |
| Administrator                           | 🧷 🛅 #1 Rekening Imprimante IMPRIMANTEREKENING EPSON TMT-m30 | 127.0.0.1:9100                                                                                                    |
| Général<br>Facilités de production      |                                                             |                                                                                                    |
| Zones<br>Tiroirs-caisses                |                                                             |                                                                                                    |
| Liens app                               |                                                             |                                                                                                    |
| Utilisateurs<br>Groupes d'utilisateurs  |                                                             |                                                                                                    |
| Appareils POS                           |                                                             |                                                                                                    |
| Clients<br>Devises                      |                                                             |                                                                                                    |
| Groupes CA<br>Écrans clients            |                                                             |                                                                                                    |
| Traductions<br>Profils d'emballage      |                                                             |                                                                                                    |
| 🖯 Payer 🗸 🗸                             |                                                             |                                                                                                    |
| 〕 . Self-service ∽                      | 1                                                           |                                                                                                    |

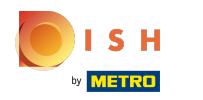

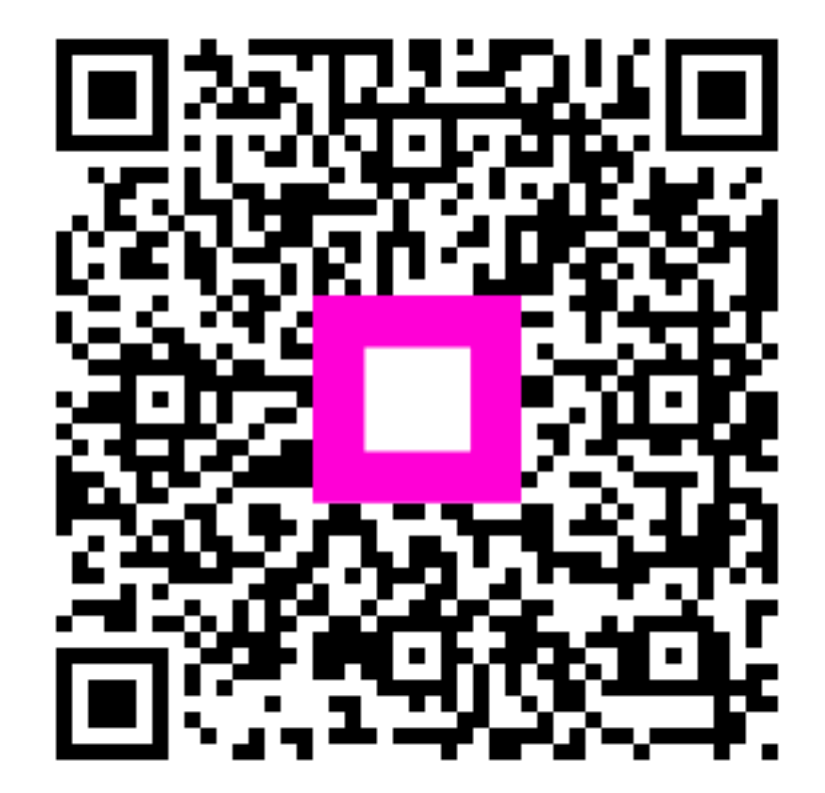

Scan to go to the interactive player